Log in under CSX iSupplier Portal Access

On the Home screen you can see your Orders at a Glance

| Mttps://suppliers.cs.com     Edit View Favorites Iools     ACCLE iSupplier Porta     Orders Shipments Plan     Search PO Number      Notifications | OA_HTML/OA.jsp?page=/oracle/apps/pos/ho<br>Help<br>ing Product Admin Finance<br>Go | me/webui/PosHor 👻 🖨 C 🛛 🕅 APPS.CSX.COM | <ul> <li>② iSupplier Portal: Home Page ×</li> <li>① び</li> <li>②</li> <li>論 ひ   Logged In As JEN-MICKEY</li> </ul> |
|----------------------------------------------------------------------------------------------------|------------------------------------------------------------------------------------|----------------------------------------|----------------------------------------------------------------------------------------------------|
| Edit View Favorites Iools<br>RACLE iSupplier Porta<br>e Orders Shipments Plan<br>Search PO Number V<br>Notifications                               | Help<br>ing Product Admin Finance<br>Go                                            |                                        | 衛 🄅   Logged in As JEN-MICKEY 🝞                                                                                    |
| Crders Shipments Plan     Search PO Number      Notifications                                                                                      | ing Product Admin Finance Go                                                       |                                        | 🎢 🔅   Logged in As JEN-MICKEY 🝞                                                                                    |
| e Orders Shipments Plan<br>Search PO Number V<br>Motifications                                                                                     | ing Product Admin Finance                                                          |                                        |                                                                                                    |
| Search PO Number   Notifications                                                                                                    | Go                                                                                 |                                        |                                                                                                    |
| Notifications                                                                                                    |                                                                                    |                                        |                                                                                                    |
| Notifications                                                                                                    |                                                                                    |                                        |                                                                                                    |
|                                                                                                    |                                                                                    |                                        | Planning                                                                                                    |
|                                                                                                    |                                                                                    | Full List                              | Forecast Schedules                                                                                                 |
| i 2 🖻 🕸                                                                                                    |                                                                                    |                                        | Orders                                                                                                    |
| Subject                                                                                                    |                                                                                    | Date                                   | Agreements                                                                                                    |
| No results found.                                                                                                    |                                                                                    |                                        | Purchase Orders                                                                                                    |
|                                                                                                    |                                                                                    |                                        | Purchase History                                                                                                   |
| <b>1</b>                                                                                                    |                                                                                    |                                        | Shipments                                                                                                    |
| 2.                                                                                                    |                                                                                    |                                        | Delivery Schedules                                                                                                 |
| Orders At A Glance                                                                                                    |                                                                                    |                                        | Overdue Receipts     Advance Shinment Notices                                                                      |
|                                                                                                    |                                                                                    | Full List                              | Porointe                                                                                                    |
| 12                                                                                                    |                                                                                    |                                        | Receipts                                                                                                    |
| Do Number                                                                                                    | intian                                                                             | Order Date                             | Receipts     Returns                                                                                               |
| -O Number Desc                                                                                                    | natial invoice quantities                                                          | 20. Jan 2016 15:02:00                  | On-Time Performance                                                                                                |
| 131237 1231                                                                                                    | partial invoice qualities                                                          | 29-Jan-2010 15:05:00                   | Invoices                                                                                                    |
| 120034                                                                                                    |                                                                                    | 25-Jan 2016 15:10:20                   | Invoices                                                                                                    |
| 5098711 test                                                                                                    |                                                                                    | 19-Nov-2015 09:11:57                   | Invoices                                                                                                    |
| 3056356 TEST                                                                                                    | CONFIRM IN PORTAL                                                                  | 02-Sep-2015 16:56:47                   | Payments                                                                                                    |
| Shipments At A Glance                                                                                                    |                                                                                    | (7 111)                                |                                                                                                    |
|                                                                                                    |                                                                                    | Full List                              |                                                                                                    |
| <b>* 2</b>                                                                                                    |                                                                                    |                                        |                                                                                                    |
| Shipment Number                                                                                                    | Packing Slip                                                                       | Shipment Date                          |                                                                                                    |
| No results found.                                                                                                    |                                                                                    |                                        |                                                                                                    |

You can click on any of those PO's to see payment status

| A ttps://suppliers.csx.co                                                          | m/OA_HTML/OA.jsp?OAFunc=POS_VIEW_ORDER&                                                                      | OASF=POS_PUR → 🔒 C 🔊 APPS.CSX.COM 🥖 i                                                                                                    | Supplier Portal: View Order X 🕅 🖈 🔅                                     |
|------------------------------------------------------------------------------------|----------------------------------------------------------------------------------------------------|----------------------------------------------------------------------------------------------------|-------------------------------------------------------------------------|
| <u>F</u> ile <u>E</u> dit <u>V</u> iew F <u>a</u> vorites <u>T</u> ool             | s <u>H</u> elp                                                                                               |                                                                                                    |                                                                         |
| ORACLE' iSupplier Por                                                              | tal                                                                                                    |                                                                                                    | 🏠 🄅   Logged in As JEN-MICKEY 🝞 📲                                       |
| Purchase Orders   Work Orders   A<br>Home ><br>Standard Purchase Order: 613        | Agreements   Purchase History   Work Confirmatio                                                             | ns   RFQ   Deliverables   Timecards                                                                                                    |                                                                         |
| Order Information                                                                  |                                                                                                    |                                                                                                    | Actions Request Changes V Go Export                                     |
| General                                                                            |                                                                                                    | Terms and Conditions                                                                                                    | Summary                                                                 |
| Total<br>Supplier<br>Supplier Site<br>Supplier Contact<br>Address                  | 21.86<br>MICKEY MOUSE AND GOOFY<br>PRODUCTIONS INC<br>V Myoffice<br>My office<br>Jacksonville, FL 32258      | Payment Terms IMMEDIATE PAY<br>Carrier Questions 1-800-929-5895<br>FOB TERMS &CONDITIONS ON C\$X.COM<br>Freight Terms<br>Shipping Control | Tota 21.86<br>Receives 0.00<br>Involves 0.00<br>Payment Status Not Paid |
| Buyer<br>Order Date<br>Description<br>Status<br>Note to Supplier<br>Operating Unit | VERSTEEG, MR. NELLW<br>29-Jan-2016 15:03:00<br>TEST partial invoice quantities<br>Open<br>CSX TRANSPORTATION | Address VP INTERNAL AUDIT<br>301 W BAY STREET 6TH FLOOR<br>JACK SONVILLE, FL 32202<br>Bill-To Address                                     |                                                                         |
| Supplier Order Number<br>Use Alternate Address No<br>Attachments                   | None                                                                                                    | Address ACCOUNTS PAYABLE - SC J682<br>P.O. BOX 44057<br>JACKSONVILLE, FL 32231-4057                                                       |                                                                         |
| PO Details                                                                         |                                                                                                    |                                                                                                    |                                                                         |
| Show All Details I Hide All Details                                                |                                                                                                    |                                                                                                    |                                                                         |
| Dotaile Line & Type Hem/Joh                                                        | Supplier<br>Itom Description                                                                                 |                                                                                                    | 10M Oty Price Amount Statue Attachments Basess                          |
| Details Line Type Item/300<br>1 Materials 470.00000                                | 18.1 No Part CLEANER CONTACT NON-FLI<br>Number CERTAIN PLASTICS FLECTR                                       | AMMABLE, NON-CONDUCTIVE, REMOVES OIL AND DIRT, MAY AT<br>A X. P/N 322327, 12-OZ CAN                                                       | TACK EACH 2 10.93 21.86 Open                                            |
| Return to Home                                                                     |                                                                                                    | n n, t in 322221, 12-02 Onin                                                                                                    | Actions Request Changes V Go Export                                     |
| Copyright (c) 1998, 2014, Oracle and/or                                            | its affiliates. All rights reserved.                                                                         |                                                                                                    | Privacy Statement                                                       |

You can also click on the Payments section on the right hand side of the Home screen to see actual payments.

|                                   |                                     |                                   |                           |                 |                |            |               |                   |             |        |                |              | PX      |
|-----------------------------------|-------------------------------------|-----------------------------------|---------------------------|-----------------|----------------|------------|---------------|-------------------|-------------|--------|----------------|--------------|---------|
| https://s                         | uppliers.csx.com/0A_HTML            | /OA isn?nage=/oracle/apps/po      | s/account/webui/PosPi     | - A ¢ M ∧       | MOD VSC SV COM |            | 🭊 ;c          | upplier Portal: W | iour Davisa | ~      |                |              | 5.7 80  |
|                                   | appressessee                        | , or upp (bage=) orderer apps; po | s, account, mesai, nosi n |                 | FF3.C37.COM    |            | ( <b>G</b> 1) | uppiler Fortal. v | iew Fayin   | ^      |                | 00           | ~ ~     |
| <u>File Edit V</u> iew F <u>a</u> | ivorites <u>T</u> ools <u>H</u> elp |                                   |                           |                 |                |            |               |                   |             |        |                |              |         |
| ORACLE' i                         | Supplier Portal                     |                                   |                           |                 |                |            |               |                   | A           | E 1    | Loaged In As J | EN-MICKEY    |         |
|                                   |                                     |                                   |                           |                 |                |            |               |                   |             |        |                |              |         |
|                                   |                                     |                                   |                           |                 |                |            |               |                   |             |        |                |              |         |
| Home Orders Shi                   | ipments Planning Pro                | duct Admin Finance                |                           |                 |                |            |               |                   |             |        |                |              |         |
| Create Invoices   View            | Invoices View Payments              | 5                                 |                           |                 |                |            |               |                   |             |        |                |              |         |
| Home >                            |                                     |                                   |                           |                 |                |            |               |                   |             |        |                |              |         |
| View Payments                     |                                     |                                   |                           |                 |                |            |               |                   |             |        |                |              |         |
|                                   |                                     |                                   |                           |                 |                |            |               |                   |             |        |                | E            | xport   |
|                                   |                                     |                                   |                           |                 |                |            |               |                   |             |        |                |              |         |
| Simple Search                     |                                     |                                   |                           |                 |                |            |               |                   |             |        |                |              |         |
| Simple Search                     |                                     |                                   |                           |                 |                |            |               |                   |             |        |                |              |         |
| For QUESTIONS on                  | your invoice or payment,            | please call CSX Accounts Pag      | yable 1-800-858-5587 or   | r email Account | sPayable@csx   | .com.      |               |                   |             |        |                |              |         |
| Note that the search is           | case insensitive                    |                                   |                           |                 | _              |            |               |                   |             |        |                | Advanced Sea | arch    |
| Payment Number                    |                                     |                                   | St                        | tatus           |                | <u>_</u> Q |               |                   |             |        |                |              |         |
| Invoice Number                    |                                     |                                   | Payment Amount F          | rom             |                | То         |               |                   |             |        |                |              |         |
| PO Number                         |                                     |                                   | Payment Date F            | rom             | 20             | То         |               | 添                 |             |        |                |              |         |
|                                   | (example : 1234)                    |                                   | r dymont Dato I           | (example:       | 17-Jan-2016)   |            |               | -0                |             |        |                |              |         |
| Release Number                    | (                                   |                                   |                           |                 |                |            |               |                   |             |        |                |              |         |
|                                   | (example: 1234-2)                   |                                   |                           |                 |                |            |               |                   |             |        |                |              |         |
|                                   | GoClear                             |                                   |                           |                 |                |            |               |                   |             |        |                |              |         |
|                                   |                                     |                                   |                           |                 |                |            |               |                   |             |        |                |              |         |
| T 2                               |                                     |                                   |                           |                 |                |            |               |                   |             |        |                |              |         |
| Payment                           | Remit-to Supplier                   | Remit-to Supplier Site            | Payment Date              | Currency        | Amount N       | lethod     | Status        | Status Date       | Bank A      | ccount | Invoice        | PO Number    |         |
| No results found.                 |                                     |                                   |                           |                 |                |            |               |                   |             |        |                |              |         |
|                                   |                                     |                                   |                           |                 |                |            |               |                   |             |        |                |              |         |
|                                   |                                     |                                   |                           |                 |                |            |               |                   |             |        |                | _            |         |
|                                   |                                     |                                   |                           |                 |                |            |               |                   |             |        |                | E            | xport   |
|                                   |                                     |                                   |                           |                 |                |            |               |                   |             |        |                |              |         |
|                                   |                                     |                                   |                           |                 |                |            |               |                   |             |        |                |              |         |
|                                   |                                     |                                   |                           |                 |                |            |               |                   |             |        |                |              |         |
|                                   |                                     |                                   |                           |                 |                |            |               |                   |             |        |                |              |         |
|                                   |                                     |                                   |                           |                 |                |            |               |                   |             |        |                |              |         |
|                                   |                                     |                                   |                           |                 |                |            |               |                   |             |        |                |              |         |
|                                   |                                     |                                   |                           |                 |                |            |               |                   |             |        |                |              |         |
|                                   |                                     |                                   |                           |                 |                |            |               |                   |             |        |                |              |         |
|                                   |                                     |                                   |                           |                 |                |            |               |                   |             |        |                |              |         |
|                                   |                                     |                                   |                           |                 |                |            |               |                   |             |        |                |              |         |
|                                   |                                     |                                   |                           |                 |                |            |               |                   |             |        |                |              |         |
|                                   |                                     |                                   |                           |                 |                |            |               |                   |             |        |                |              |         |
|                                   |                                     |                                   |                           |                 |                |            |               |                   |             |        |                |              |         |
|                                   |                                     |                                   |                           |                 |                |            |               |                   |             |        |                |              |         |
|                                   |                                     |                                   |                           |                 |                |            |               |                   |             |        |                |              |         |
|                                   |                                     |                                   |                           |                 |                |            |               |                   |             |        |                |              |         |
|                                   |                                     |                                   |                           |                 |                |            |               |                   |             |        |                |              |         |
|                                   |                                     |                                   |                           |                 |                |            |               |                   |             |        |                |              |         |
| opyright (c) 1998, 2014,          | Oracle and/or its affiliates.       | All rights reserved.              |                           |                 |                |            |               |                   |             |        |                | Privacy Sta  | atement |

You can also view invoices on the Finance tab. When you get to the screen you can hit Go or you can search by specific invoice or PO #'s. This will also give you the status of any invoices.

|                                            | uppliers. <b>csx.com</b> /OA_HTML/C    | OA.jsp?page=/oracle/apps/ap/in | voice/request/webui 👻 🔒 🖒 | MAPPS.CSX.COM       | <i>ế</i> iSu | pplier Portal: (    | Create Inv > | <            | {              | ि 🛠 ध |
|--------------------------------------------|----------------------------------------|--------------------------------|---------------------------|---------------------|--------------|---------------------|--------------|--------------|----------------|-------|
| ile <u>E</u> dit <u>V</u> iew F <u>a</u> v | vorites <u>T</u> ools <u>H</u> elp     |                                |                           |                     |              |                     | -            |              |                |       |
| RACLE' is                                  | Supplier Portal                        |                                |                           |                     |              | Â                   | \$           | Logged In As | JEN-MICKEY 🤅   |       |
| ome Orders Shi                             | inments Planning Prod                  | uct Admin Finance              |                           |                     |              |                     |              |              |                |       |
| reate Invoices View                        | Invoices View Payments                 |                                |                           |                     |              |                     |              |              |                |       |
| voice Actions                              |                                        |                                |                           |                     |              |                     |              |              |                |       |
|                                            |                                        |                                |                           |                     |              |                     |              |              | Create Invoice | Go    |
| Foorsh                                     |                                        |                                |                           |                     |              |                     |              |              |                |       |
| searcn                                     |                                        |                                |                           |                     |              |                     |              |              |                |       |
| ote that the search is c<br>Supplier       | ase insensitive<br>MICKEY MOUSE AND GO | OFY                            | Purchase Order Number     |                     |              |                     |              |              |                |       |
| Invoice Number                             | PRODUCTIONS INC                        |                                | Invoice Amount            |                     |              |                     |              |              |                |       |
| Invoice Date From                          |                                        |                                | Invoice Date To           | 20                  |              |                     |              |              |                |       |
| Invoice Status                             | (example: 17-Jan-2016)                 |                                | Ouroney                   |                     |              |                     |              |              |                |       |
|                                            |                                        |                                |                           |                     |              |                     |              |              |                |       |
|                                            | Go Clear                               |                                |                           |                     |              |                     |              |              |                |       |
| 1 2 🖻 🌣                                    |                                        |                                |                           |                     |              |                     |              |              |                |       |
| nvoice Number 🛆                            | Invoice Date                           | Invoice Currency Code 🛆        | Invoice Amou              | nt △ Purchase Order | Status       | Withdraw            | Cancel       | Update       | View Attachm   | ents  |
| 3674                                       | 09-00-2010                             | 030                            |                           | 0.00 5942540        | Cancelleu    | 2020                |              | 1            | <b>T</b> (2)   |       |
|                                            |                                        |                                |                           |                     |              | 147 111             |              |              |                |       |
|                                            |                                        |                                |                           |                     |              | revisa              |              |              |                | _     |
|                                            |                                        |                                |                           |                     |              | 197 bad             |              |              | Create Invoice | Go    |
|                                            |                                        |                                |                           |                     |              | Ter Saa             |              |              | Create Invoice | Go    |
|                                            |                                        |                                |                           |                     |              | 19 <sup>4</sup> 848 |              |              | Create Invoice | Go    |
|                                            |                                        |                                |                           |                     |              | **** Aud            |              |              | Create Invoice | Go    |
|                                            |                                        |                                |                           |                     |              | 1974.Lal            |              |              | Create Invoice | Go    |
|                                            |                                        |                                |                           |                     |              | i of Las            |              |              | Create Invoice | Gc    |
|                                            |                                        |                                |                           |                     |              | i vi kuli           |              |              | Create Invoice | G     |
|                                            |                                        |                                |                           |                     |              | 1971                |              |              | Create Invoice | G     |
|                                            |                                        |                                |                           |                     |              | 1971                |              |              | Create Invoice | G     |
|                                            |                                        |                                |                           |                     |              | 1                   |              |              | Create Invoice | G     |
|                                            |                                        |                                |                           |                     |              | 1990                |              |              | Create Invoice | G     |
|                                            |                                        |                                |                           |                     |              | 192                 |              |              | Create Invoice | G     |
|                                            |                                        |                                |                           |                     |              | 1700                |              |              | Create Invoice | G     |
|                                            |                                        |                                |                           |                     |              | 199                 |              |              | Create Invoice | G     |
|                                            |                                        |                                |                           |                     |              | 192                 |              |              | Create Invoice | G     |
|                                            |                                        |                                |                           |                     |              | 199                 |              |              | Create Invoice | G     |